## 建築確認台帳記載事項証明書の発行に係る申請について (やまぐち電子申請サービスの操作の手順)

建築確認台帳に関する情報について、所管の窓口に事前確認をした後、 やまぐち電子申請サービスから申請手続きを開始します。システムのURL 等から、「建築確認台帳記載事項証明書の発行申請」のページへアクセス して下さい。(申請先「山口県」を選択、キーワード検索で申請ページへ)

【ステップ1】 建物住所を所管する窓口のページから手続きを開始。

| Q                                                              | 検索条件                                                                                                    | <u>申請先の選択(トップページ)</u> 手続の選択 手続案内 申請                                                                                                    |
|----------------------------------------------------------------|----------------------------------------------------------------------------------------------------|----------------------------------------------------------------------------------------------------|
| 申請先:山[                                                         | 口県 変更                                                                                                    | 手続の選択(山口県)                                                                                                    |
| <b>日</b> 主一フ                                                   | <u>ードで絞り込む</u>                                                                                                    | ・ご利用したい手続を選び、手続名をクリックしてください。<br>・手続を絞り込む場合は、ページ左の検索条件をご利用ください。                                                                                                    |
| キーワードは<br>てください。<br>建築確認合称<br>(例)「落し物<br>① スペース<br>数のキー<br>ます。 | ま100文字以内で入力し<br><u>編</u> 検索<br>切」「確定申告」など<br>で区切ることにより複<br>-ワードで絞り込みでき                                                                                                    | 該当した手続: 1件<br>検索条件 【キーワード】 建築確認台帳                                                                                                    |
| ■ 手続種 □ 申請用紙                                                   | <u>別で絞り込む</u><br>ダウンロード可能                                                                                                    | ・建築確認台帳記載事項証明書の発行申請                                                                                                    |
| □電子申請                                                          |                                                                                                    |                                                                                                    |
| 手続方法                                                           | 下印記載のURLから、提出する土木<br>O和木町の物件:岩国土木建築事務<br>https://hyouka.yamaguchi.e-har<br>O称并市、周防大島町、上閣町、平<br>https://hyouka.yamaguchi.e-har<br>O下松市、光市の物件:周南土大建<br>https://hyouka.yamaguchi.e-har<br>O美称市、山陽小野田市(四号建築<br>https://hyouka.yamaguchi.e-har<br>O良野市(四号建築物を除く)の物<br>https://hyouka.yamaguchi.e-har<br>O同武町の物件:萩土大建築事務所<br>https://hyouka.yamaguchi.e-har | a ないたいでは、<br>a ないたいでは、<br>a からしたいでは、<br>a からしたいでは、<br>a からいでは、<br>a から |
| <mark>【ステッ</mark><br>・ログ・                                      | <mark>プ2】</mark> 説明内容<br>イン画面から利                                                                                                    | <u>  季を確認し、ページ下 東 電子専調をする(電子専調報のすい) を選択します。 </u>                                                                                                    |
| ログイン                                                           | ・<br>一ルアドレス<br>メールアドレス<br>メールアドレス<br>メールアドレス<br>メールアドレス<br>メールアドレス<br>メールアドレス<br>メールアドレス<br>メールアドレス<br>メールアドレス<br>メールアドレス<br>メールアドレス<br>メールアドレス<br>メールアドレス                                                                                                    | 1~3のいずれかで申請が可能です。<br>1.メールアドレスからログイン<br>(仮受付番号を作成)<br>2.会員登録を行い、ID・PWでログイン                                                                                                    |

利用者ID パスワード

パスワード

gBiz ID 1 ログイン

GビズIDでログイン

2

3

3.GビズIDからログイン

## 【ステップ3】 証明願(案)を参考に、各項目を入力し、「次へ」を選択。 ・証明願(案)とは、事前確認の際、所管窓口で確認したものです。

- ・受取方法(窓口or郵送)や連絡先等も記入して下さい。
- ・申請者名(証明書の宛名)、提出先に間違いがないかご確認下さい。
- ・添付資料があれば、「次へ」選択後、ファイルを添付して下さい。

【ステップ4】支払情報・交付文書の受取方法等を記入し、「次へ」を選択。

・交付文書の受取方法は、ステップ3の入力内容と整合して下さい。 ・郵送を希望される場合、封筒のサイズや重さで料金が異なります。

| 【ステ                                                                                                    | ーップ                                                                                                    | 3】:証明                  | 月願(3                      | 客)イメ              | ニージ                   | <del>9</del> 607# | 手数料説明                                                                                                    | 【ステップ4】:入力フォーム                                                                                                    |
|----------------------------------------------------------------------------------------------------|----------------------------------------------------------------------------------------------------|------------------------|---------------------------|-------------------|-----------------------|-------------------|----------------------------------------------------------------------------------------------------|----------------------------------------------------------------------------------------------------|
|                                                                                                    |                                                                                                    |                        |                           |                   |                       | - I               | 支払方法                                                                                                    | ● オンライン支払                                                                                                    |
| 第13号様式<br>土木建                                                                                                    | <b>建务</b><br>建築事務所長                                                                                                    | <b>養確認台帳記載事</b> 。<br>様 | 項証明願(筿                    | <b>事</b> 献<br>令和6 | <b>前確認用</b><br>3年 月 日 |                   | オンライン<br>支払方法                                                                                                    | <ul> <li>タビタットカードによるお支払い</li> <li>マペエー活从いとなります。:</li> <li>ZMF同様なクシットカード:</li> <li>VISA</li> <li>VISA</li> <li>エージー</li> <li>エージー</li> <li>マション</li> <li>マション</li> <li>マシン</li> <li>マシン</li></ul> |
|                                                                                                    |                                                                                                    | 郵 便<br>住<br>願出者<br>氏   | 番号 〒<br>所<br>名            |                   |                       | 支払慣報              |                                                                                                    | 備用リンク方式<br>中国気候が何待ちとなった後、すぐに全徴時間のインターネットバンキング(ミ2)回後から心支払いをする方法です。<br>ミ2 ご利用可能な金数時間にインターネットバンキング口地をお持ちの方のみに可用になれます。<br>ご利用可能な金数時間に、水次のRLの「ハイシー」制をご参照したさい。<br>https://www.ord/samaach.js/publicaded/attachment/144172.cdf                                                                                                    |
| 下記について                                                                                                    | て、建築基準治                                                                                                    | 电 ni<br>法施行規則第6条の3     | 曲 万<br>第1項による台I           | 帳に記載されて           | いることを                 |                   | 1175                                                                                                    | (例) 0000000 (半角数字7桁)<br>〒                                                                                                    |
| 証明願います。                                                                                                    |                                                                                                    | 記                      |                           |                   |                       |                   | 12/31                                                                                                    | (例) 山口県○○市○○1丁目1−1 (100文学以内)                                                                                                    |
| 証明願います。<br>建築主(築造主、<br>氏名                                                                                                    | 、設置者)                                                                                                    | 記                      |                           | . 1 63            |                       |                   | 支払者 氏名                                                                                                    | (例) 単語 ○○ ∩ ○ 1 丁目 1 - 1 (100次平以外)<br>(例) 単語 末部 (※法人の思念は会社名を入力してください) (12次平以内)                                                                                                    |
| 証明願います。<br>建築主(築造主、<br>氏名                                                                                                    | :、設置者)                                                                                                    | 記                      |                           |                   |                       |                   | 支払者 氏名<br>支払者 氏名<br>支払者<br>氏名力ナ                                                                                                    | (例) 単四届○○命○○1丁目1-1 (100文字以外)<br>例) 申請 太郎 (※法人の単高は会社名を入力してください) (12文字以外)<br>(例) シンセイ クロウ (2文字以内)                                                                                                    |
| , mar シャマ<br>証明願います。<br>建築主(築造主、<br>氏名<br>建築(築造、設)                                                                                                    | <ul><li>(設置者)</li><li>(置)</li></ul>                                                                                                    | 記                      |                           |                   |                       |                   | 世対     支払者 氏名     支払者 氏名     支払者     氏名カナ     電話番号                                                                                                    | <ul> <li>(例) 単価 ○○ ∩○ 1 丁目 1 - 1 (100天平以内)</li> <li>(例) 単価 未並 (※注入の場合は会社名を入力してください) (12又平以内)</li> <li>(例) シンセイ クロヴ (24又平以内)</li> <li>(例) 083-123-4567 (//イブンを含めた半角数字13次平以内)</li> </ul>                                                                                                    |
|                                                                                                    | 、設置者)<br>2置)                                                                                                    | 2<br>2                 |                           |                   |                       |                   | <ul> <li>支払者 氏名</li> <li>支払者 氏名</li> <li>支払者</li> <li>氏名力ナ</li> <li>電話番号</li> <li>利金</li> </ul>                                                                                                    | <ul> <li>(例) 山田尾○○市○○1丁目1-1 (100次学以内)</li> <li>(例) 申請 未郎 (※広人の場合は会社名を入力してください) (12次学以内)</li> <li>(例) シンピイ クロヴ (24次学以内)</li> <li>(例) 083-122-4567 (ハイブンを含めた半角数学13文学以内)</li> <li>700 円</li> </ul>                                                                                                    |
| , mar 2017<br>証明願います。<br>建築主(築造主、<br>氏名<br>建築(築造、設)<br>場所<br>建築物の敷地の                                                                                                    | <ol> <li>設置者)</li> <li>(置)</li> <li>(置)</li> </ol>                                                                                                    | 38                     |                           |                   |                       |                   | tzm     支払者 氏名     支払者 氏名     支払者 氏名     支払者     氏名カナ     電話曲号     利金     受助方法                                                                                                    | <ul> <li>(例) 単価属○○市○○1丁目1-1 (100交牙以内)</li> <li>(例) 単価 大郎 (当法人の場合は含されるを入力してください) (12文牙以内)</li> <li>(例) シンセイ クロウ (24文字以内)</li> <li>(例) 083-123-4567 (//イブンを含めた半角数す13文字以内)</li> <li>700 円</li> <li>○ 窓口 ● 郵送</li> </ul>                                                                                                    |
| 建築主(築造主、<br>氏名<br>建築(築造、設)<br>建築(築造、設)                                                                                                    | <ol> <li>設置者)</li> <li>(置)</li> <li>(置)</li> </ol>                                                                                                    | 82                     |                           |                   | m²                    |                   | <ul> <li>支払者 氏名</li> <li>支払者 氏名</li> <li>支払者 氏名カナ</li> <li>電話曲号</li> <li>料金</li> <li>受取方法</li> <li>郵送料</li> </ul>                                                                                                    | (例) 山口尾○○市○○1丁目1-1 (100文字以内)<br>(例) 単議 太郎 (※法人の場合は会社名を入力してください) (12文字以内)<br>(例) シンセイ クロウ (24文字以内)<br>(例) 083-123-4567 (リイフンを含めた半角数字13文字以内)<br>(例) 083-123-4567 (リイフンを含めた半角数字13文字以内)<br>つ窓口 ● 郵送<br>巻 含語粉成 場とによって 部誌特が定つる場合が少ります。                                                                                                    |
| ##1257。<br>証明願います。<br>建築主(築造主、<br>広名<br>建築(築造、設)<br>建築物の敷地面<br>用途(工作物は計<br>用途、昇降機は<br>申請部分の建築                                                                                                    | <ul> <li>(設置者)</li> <li>(置)</li> <li>(面積</li> <li>(補類又は<br/>は補別)</li> <li>案面積</li> </ul>                                                                                                    | 22<br>                 | 申請部分の<br>延べ面積             |                   | nî                    |                   | tum     支払者 氏名     支払者 氏名     支払者 氏名     支払者     氏名カナ     電話曲号     利金     受取方法     鄙送料     受取先住所                                                                                                    | (例) 山口陽○○(市○○)17日1-1 (100天平以内)<br>(例) 申請 太郎 (単法人の場合は会社名を入力してください) (12文平以内)<br>(例) シンセイ クロウ (2文平以内)<br>(例) 083-123-4567 (リイブンを含めた半角数字13文字以内)<br>700 円<br>○ 窓口 像 郵送<br>● 重着感嘆 (注別内: 3 つ好り創刻):84 円 ○ 曲慮察愛 (注別小: A 4 封刻):120 円<br>※到影問の違さによって新活林が変わる信益があります。<br>(例) 000000(中発数字767)<br>7<br>7<br>7<br>(例) 山口県○○(市○○)17日1-1 (200次学以内)                                                                                                    |
| 注訳願います。 建築主(築造主、<br>氏名 建築(築造、設計場所 建築物の敷地面 用途、昇降機は 申請部分の建築 確認許証 2                                                                                                    | <ol> <li>、設置者)</li> <li>(置)</li> <li>面積</li> <li>(補類又は<br/>は種別)</li> <li>(株面積</li> <li>交付年月日</li> </ol>                                                                                                    | हर<br><br>             | 申請溫分の<br>延べ面積<br>番号       |                   | nî<br>nî<br>H         | 文付文牌              | LUN     文払着 氏名     文払着 氏名     文払着 氏名     文払着 氏名     文払着     氏名カナ     雨会     東京     東京     取決性研      受取先性研      受取者 氏名                                                                                                    | (例) 山口県○○市○○1丁目1-1 (100次平以内) (例) 申請 未郎 (※法人の地容は会社名を入力してください) (12次平以内) (例) やは 大郎 (※法人の地容は会社名を入力してください) (12次平以内) (例) 083-123-4567 (リイブンを含めた半角数字13次平以内) (例) 083-123-4567 (リイブンを含めた半角数字13次平以内) (例) 083-123-4567 (リイブンを含めた半角数字13次平以内) (例) 003(00) (例) 003(00) (例) 003(00) (小型次子的) (例) 003(00) (小型次子的) (例) 003(00) (小型次子的) (例) 013(会社名・所属を入力してください) (100次字以内) (例) 単調 未郎 (※法人の方は会社名・所属を入力してください) (100次字以内)                                                                                                    |
| 証明願います。<br>症実主係査主、<br>氏名<br>建築(築造、設)<br>建築(築造、設)<br>建築(築造、設)<br>用途(工作物は<br>月市総裁)<br>単総務所<br>単築(発売)<br>正名<br>、<br>東<br>のの数地面<br>一<br>単築<br>(<br>、<br>、<br>、<br>、<br>、<br>、<br>、<br>、<br>、<br>、<br>、<br>、<br>、 | <ol> <li>、設置者)</li> <li>(置)</li> <li>面積</li> <li>(種類又は<br/>は種別)</li> <li>(単一項)</li> <li>(単一項)</li> <li>(単一項)</li> <li>(一項)</li> <li>(一項)</li> <li>(一項)</li> <li>(一項)</li> <li>(一項)</li> <li>(一項)</li> <li>(一項)</li> <li>(一項)</li> <li>(一項)</li> <li>(一)</li> <li>(一)</li> <li>(一)</li> <li>(一)</li> <li>(一)</li> <li>(一)</li> <li>(一)</li> <li>(一)</li> <li>(一)</li> <li>(一)</li> <li>(一)</li> <li>(一)</li> <li>(二)</li> <li>(一)</li> <li>(一)</li> <li>(□)</li> <li>(□</li></ol> | 記<br>                  | 申請部分向<br>延べ面積<br>番号<br>番号 | 第<br>第            | ார்<br>ார்<br>தெ      | Stixm             | thm         支払着 氏名         支払者 氏名         支払者         支払者         支払者         支払者         支払者         支払者         支払者         支払者         支払者         支払者         支払者         支払者         受払者         支払者         受助方法         鄧迟科         受助売住所         受助者         氏名         受助売工日                                                                                                    | (例) 山口尾○○(市○○1丁目1-1 (100次芋以外)          (例) 申請 太郎 (※法人の増益は会社会を入力してください) (12又芽以内)         (例) 申請 太郎 (※法人の増益は会社会を入力してください) (12又芽以内)         (例) ゆ3-123-4567 (リイブンを含めた中角数芋13又芽以内)         (例) 033-123-4567 (リイブンを含めた中角数芋13又芽以内)         〇〇 〇〇〇〇〇〇〇〇〇〇〇〇〇〇〇〇〇〇〇〇〇〇〇〇〇〇〇〇〇〇〇〇〇〇                                                                                                    |
| 証明面います。<br>建築主 (築造 主、<br>氏名<br>建築(築造、設)<br>建築(築造、設)<br>建築(築造、設)<br>用途(工作物は<br>用途(工作物は<br>用途)<br>早時機は<br>産認済証<br>2<br>※ 年月日日                                                                                  | <ol> <li>、設置者)</li> <li>(置)</li> <li>(置)</li> <li>(面積<br/>(減類又は<br/>は減切り)</li> <li>(案面積<br/>交付年月日<br/>交付年月日<br/>交付年月日</li> </ol>                                                                                                    | 記<br>                  | 申請部分の<br>延べ面積<br>番号<br>番号 | -<br>第<br>第       | ਸੀ<br>ਸੀ<br>ਉ         | 2Hiim             | LUM     文払着 氏名     文払着 氏名     文払着     式名の     ズ<br>ズ<br>ズ | (例) 山口尾○○(市○○)17日1-1 (100次学以内)          (例) 申請 太郎 (※法人の場合は会社各を入力してください) (12文学以内)         (例) 申請 太郎 (※法人の場合は会社各を入力してください) (12文学以内)         (例) 033-123-4567 (リイブンを会めた申角数学13文字以内)         700 円         〇芝口 参数送         ●素焼柴 (沈形内: 3 つ所り封照): 84 円 ○ 曲都要定 (沈外: A 4 封照): 120 円         ●新送         ●素焼柴 (沈形内: 3 つ所り封照): 84 円 ○ 曲都要定 (沈外: A 4 封照): 120 円         ●新送         ●「例) 0003-00 (中請: 57月)         (例) 中価素 大部 (三法人の方は会社名・再廣を入りしてください) (100次学以内)         (例) 中価素 大郎 (三法人の方は会社名・再廣を入りしてください) (100次学以内)         ●         ●         ●         ●         ●         ●         ●         ●         ●         ●         ●         ●         ●         ●         ●         ●         ●         ●         ●         ●         ●         ●         ●         ●         ●         ●         ●         ●         ●         ●         ●         ●         ●         ●                                                                                                    |

【ステップ5】 送信完了後に県から届く申請受付メールを確認。 ・受付番号は、申請内容の確認の際に使用しますので、記録して下さい。

【ステップ6】 受付完了後に県から届く手数料等の納付依頼メールを確認。

【ステップ7】 県からのメール文のお支払いページのURLにアクセス。 クレジットカード又はペイジーにて、手数料を支払。

【ステップ8】 納付完了後に県から届く審査完了・交付のメールを確認。

- ・窓口受取の場合は、受取希望日時を窓口へご連絡下さい。
- ・郵送受取の場合は、交付文書の到着までしばらくお待ち下さい。

≪関係リンク≫

・やまぐち電子申請サービス:<u>https://shinsei.pref.yamaguchi.lg.jp/</u>

·県建築指導課HP:https://www.pref.yamaguchi.lg.jp/soshiki/134/244606.html

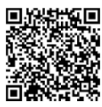